## Guía de instalación clearOS

Las instalaciones se realizan con el ClearOs en la versión 7.3.0.180516. Descargar la imagen correspondiente <u>ClearOS7.3.iso</u>

En cuanto a las características del equipo se recomienda 8 Gb de memoria RAM, y un procesador Intel i5, equivalente o superior, y una capacidad en disco de por lo menos 100G, y dos tarjetas de red con capacidad de 1Gbps.

Se procede a realizar normalmente la instalación de SO.

Reiniciar una vez finalizada la instalación, realice las configuraciones de red:

En la pestaña settings, en Network Mode poner en modo GatewaY, en la pestaña DNS: DNS1: 200.10.228.137 y en DNS2: 200.10.228.134, poner una de las interfaces en modo External con la IP Pública correspondiente y la otra en modo DMZ,. Ingresar a la interfaz web <u>https://IP:81/</u> con el usuario root y la contraseña asignada previamente.

Primeramente en la pestaña **Network Settings**, saltar todo, debido a que fue lo que configuramos en el paso anterior, en la pestaña **Registration**, Seleccionar ClearOS Comunity, Next, en System Registration crear una cuenta de registro y Actualizar el sistema y finalizar la instalación.

# 1- Inicializar OpenLDAP

Al finalizar el proceso, Ir a System>Accounts> Install and initialiced con OpenLDAP.

# 2- Instalar las siguientes aplicaciones:

#yum -y --skip-broken install app-account-import app-account-import-core app-accounts app-accounts-core app-antiphishing app-antiphishing-core app-antivirus app-antivirus-core app-application-filter app-application-filter-core app-bandwidth app-bandwidth-core app-bandwidth-viewer app-bandwidth-viewer-core app-base app-base-core app-certificate-manager-core app-clearcenter app-clearcenter-core app-configuration-backup app-configuration-backup-core app-content-filter app-content-filter-core app-dashboard app-dashboard-core app-date app-date-core app-dhcp app-dhcp-core app-dns app-dns-core app-edition app-edition-core app-events app-events-core app-firewall app-firewall-core app-firewall-custom app-firewall-custom-core app-graphical-console app-graphical-console-core app-groups app-groups-core app-home-reports app-home-reports-core app-incoming-firewall app-incoming-firewall-core app-language app-language-core app-ldap-core app-log-viewer app-log-viewer-core app-mail app-mail-core app-mail-notification-core app-marketplace app-marketplace-core app-mode-core app-netify-core app-netify-fwa-core app-network app-network-core app-network-report app-network-report-core app-network-visualiser app-network-visualiser-core app-openldap-core app-openldap-directory-core app-organization app-organization-core app-policy-manager-core app-process-viewer app-process-viewer-core app-proxy-report app-proxy-report-core app-registration app-registration-core app-reports app-reports-core app-reports-database-core app-samba-common-core app-samba-core app-samba-extension-core app-simple-mode-core app-smtp-core app-software-updates app-software-updates-core app-ssh-server app-ssh-server-core app-storage-core app-support app-support-core app-suva-core app-system-database-core app-tasks-core app-user-profile

app-user-profile-core app-users app-users-core app-web-access-control app-web-access-control-core app-web-proxy app-web-proxy-core app-web-proxy-plugin-core

## 3- Sincronización de las configuraciones necesarias de los paquetes

Crear e una carpeta para guardar los archivos a sincronizar

mkdir /opt/sincronizar

#### a- Sincronizar las configuraciones del dansguardian

Crear la carpeta en /opt/sincronizar/etc

mkdir /opt/sincronizar/etc

Descargar y descomprimir en la carpeta el siguiente archivo dansquardian-av (ver modificaciones realizadas)

Sincronizar los archivos

```
#rsync -av /opt/sincronizar/etc/dansguardian-av/* /etc/dansguardian-av/
```

Posteriormente crear los siguientes grupos correspondientes a las configuraciones del dansguardian-av desde la interfaz web:

Crear los siguientes grupos en System> Account> Groups

- → area academica
- $\rightarrow$  con internet
- → no internet
- → no\_rs

Editar /usr/clearos/apps/content filter/libraries/DansGuardian.php (línea 1637) con los siguientes valores, para obtener el rendimiento adecuado en el proxy:

```
else {
           $tuning['level'] = Tuning::LEVEL HOME NETWORK;
           $tuning['maxchildren'] = 200;
           $tuning['minchildren'] = 20;
           $tuning['minsparechildren'] = 10;
           $tuning['preforkchildren'] = 10;
           $tuning['maxsparechildren'] = 50;
           $tuning['maxagechildren'] = 1000;
}
```

### b- Sincronizar las configuraciones del squid

Descargar y descomprimir en la carpeta /opt/sincronizar/etc/ el siguiente archivo <u>squid.tar.gz</u> (ver modificaciones realizadas)

```
#rsync -av /opt/sincronizar/etc/squid/* /etc/squid/
```

Crear la carpeta /opt/sincronizar/app

Descargar y descomprimir en la carpeta /opt/sincronizar/app/ el siguiente archivo web proxy.tar.gz (ver modificaciones realizadas)

#### Sincronizar la aplicación

#rsync -av /opt/sincronizar/app/web proxy/\* /usr/clearos/apps/web proxy/

#### c- Sincronizar las configuraciones del firewall (ver modificaciones realizadas)

#rsync -av /opt/sincronizar/etc/firewall.d/custom /etc/clearos/firewall.d/custom

## d- Creación de accesos del usuario

Crear el siguiente archivo en /var/clearos/base/access control/custom/

touch access\_control

#### Editar y añadir lo siguiente

administrador= /app/date, /app/network\_report, /app/network\_visualiser, /app/network, /app/content\_filter, /app/web\_access\_control, /app/web\_proxy, /app/antivirus, /app/antiphishing, /app/bandwidth, /app/groups, /app/users, /app/accounts, /app/account\_import, /app/configuration\_backup, /app/base, /app/proxy\_report, /app/bandwidth\_viewer, /app/events, /app/log\_viewer, /app/process\_viewer, /app/dashboard

#### e- Sincronizar el reinicio de las reglas de firewall al aplicar una configuración de BW

Descargar el ejecutable <u>restartrules.sh</u> y copiarlo a /opt/, asignarle el permiso chmod 755. En el archivo /usr/libexec/firewall/exec-start.sh agregar la línea

sh /opt/restartrules.sh

Posteriormente en /opt/sincronizar/app/firewall descargar el archivo <u>firewallapp.tar.gz</u> y descomprimirlo, <u>(ver modificaciones realizadas)</u>

tar xzvf firewallapp.tar.gz

Realizar un backup de la carpeta /usr/clearos/apps/firewall

```
mkdir /opt/backup
mkdir /opt/backup/apps
mkdir /opt/backup/apps/firewall
```

```
yum install rsync
rsync -av /usr/clearos/apps/firewall/* /opt/backup/apps/firewall/
```

Posteriormente copiar los archivos descargados

```
rsync -av /opt/sincronizar/app/firewall/* /usr/clearos/apps/firewall/
```

En el archivo /usr/clearos/apps/firewall/deploy/firewall.lua, modificar las descripciones de las interfaces de red (Establecer ethx, emx, enspx donde x es un número) y las velocidades de conexión deseadas (100mbps por defecto ya que se controla en cnc-gw), están bajo el tag "cambiar1".

## f- Comprobar que todo esté bien corriendo en modo debug

Primero en Network>BandwidthControl: Configurar la velocidad de subida y bajada en la interfaz correspondiente

Posteriormente ejecutar:

/usr/sbin/firewall-start -d

Y comprobar que no de ningún error.

Finalmente Reiniciar.

### 4- Importar Usuarios

Mediante el módulo de importación de cuentas importar los usuarios

## 5- Configurar las velocidades en el enrutador de borde

Posteriormente en el enrutador de borde, actualmente cnc-gw configurar el PIPE correspondiente. La configuración mostrada abajo sólo está a modo de ejemplo.

Ejemplo:

ipfw pipe 9275 config bw 10Mbps delay 2 ipfw pipe 9276 config bw 10Mbps delay 2 ipfw add 6 pipe 9275 ip from 200.10.228.230 to any out ipfw add 6 pipe 9276 ip from any to 200.10.228.230 in ipfw add 11 allow ip from 200.10.228.230 to any ipfw add 11 allow ip from any to 200.10.228.230